# РУКВОВДСТВО ПО УСТАНОВКЕ И ЭКСПЛУАТАЦИИ ПРОГРАММНОГО КОМПЛЕКСА ВЕБМОНИТОРЭКС

### Общество с ограниченной ответственностью «ТОРЭКС» ОГРН 1037735004625, ИНН 7735119213

## Содержание

| Установка | 3 |
|-----------|---|
| Настройка | 8 |

## Установка

Программный комплекс Вебмониторэкс предназначен для установки на операционную систему общего назначения «ASTRA LINUX COMMON EDITION» (ВЕРСИЯ 2.12 «ОРЕЛ»). Руководство по установке ОС находится в открытом доступе и может быть скачано по ссылке <u>https://astralinux.ru/assets/docs/AstraLinuxCE\_install\_2-12.pdf</u>.

Для удобства в работе рекомендуется в процессе установки включить набор программного обеспечения – Рабочий стол Fly.

По завершению установки операционной системы необходимо установить пакеты программного обеспечения из репозитория Astra linux с установочного диска, для этого в главном меню нажать пуск – системные – менеджер пакетов Synaptic

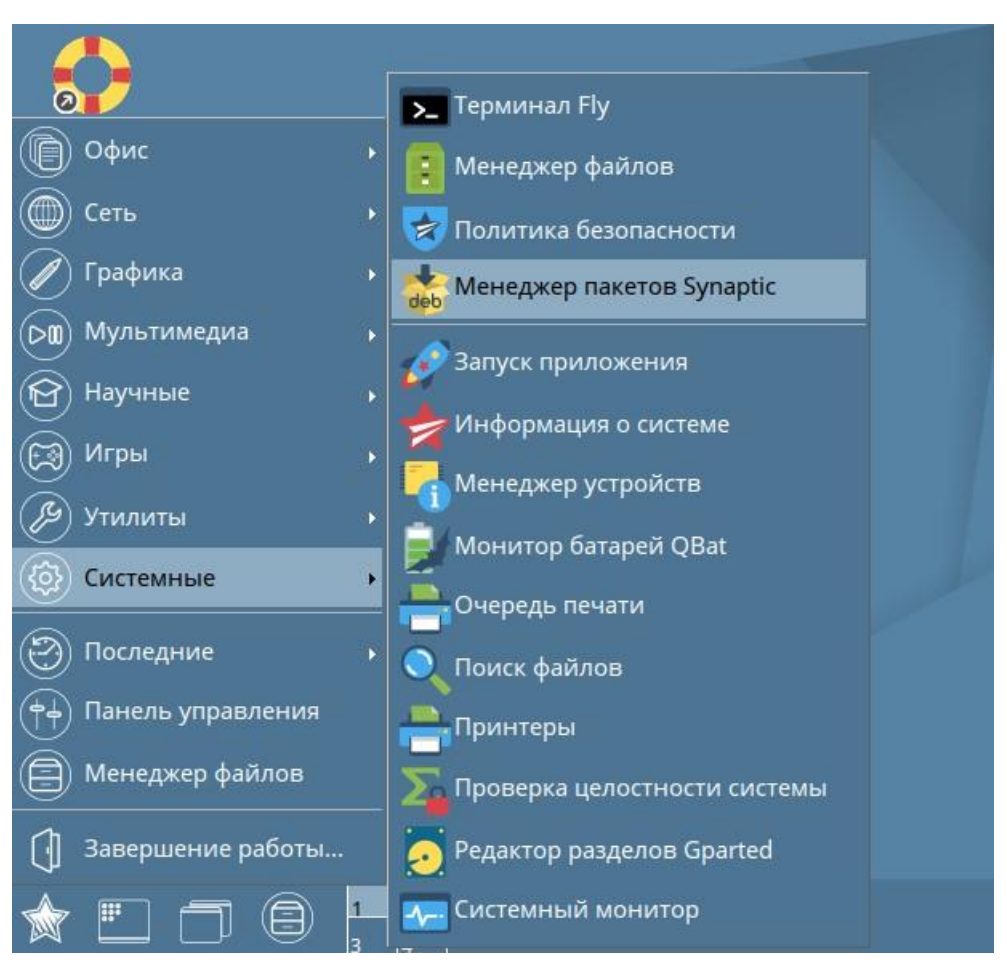

Менеджер пакетов потребует ввести пароль администратора

| Для запуска ме<br>требуется ауте                         | енеджера пакетов Synaptic<br>нтификация                                   |
|----------------------------------------------------------|---------------------------------------------------------------------------|
|                                                          |                                                                           |
| Приложение пытае<br>дополнительных пр<br>аутентификация. | тся выполнить действие, которое требует<br>ривилегий. Для этого требуется |

Затем необходимо вставить диск и выбрать в меню правка – добавить компакт диск...

| райл Г          | Травка                                                                                                    | Пакет                       | Настройки Справк   | a                      |                      |
|-----------------|----------------------------------------------------------------------------------------------------|-----------------------------|--------------------|------------------------|----------------------|
| Обн             | <u>О</u> тка<br><u>П</u> овт<br>С <u>н</u> ят                                                                         | заться<br>орить<br>ь все от | тметки             | Ctrl+Z<br>Shift+Ctrl+Z | <b>а</b><br>Свойства |
| Bce<br>JavaS    | <u>П</u> оис                                                                                                    | :к                          |                    | Ctrl+F                 |                      |
| fly             | Обно                                                                                                    | овить с                     | ведения о пакетах  | Ctrl+R                 |                      |
| fly (не         | Доба                                                                                                    | івить <u>к</u> о            | омпакт-диск        |                        |                      |
| fly (cc<br>Адми | <u>О</u> тметить все обновления Ctrl+G<br><u>И</u> справить пакеты "с ошибками"<br>Отметить пакеты для <u>з</u> адачи |                             |                    |                        |                      |
|                 | Прия                                                                                                    | ленить                      | отмеченные изменен | ия Ctrl+P              | -                    |

Появится диалоговое окно – Вставьте диск в привод, нажмите – ОК

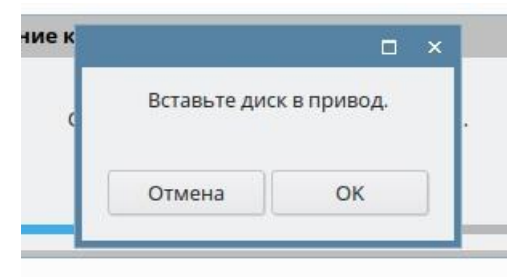

Затем будет произведен импорт репозитория и появится следующее диалоговое окно – Добавить другой компакт диск? Нажмите – Нет

|                              | □ ×              |
|------------------------------|------------------|
| Добавить <mark>д</mark> руго | ой компакт-диск? |
|                              |                  |
|                              |                  |

Далее необходимо перейти в меню Настройки – Репозитории

| Настройки                              | Справка                                                                                             |                                                                                                    |                                                                                                    |
|----------------------------------------|----------------------------------------------------------------------------------------------------|----------------------------------------------------------------------------------------------------|----------------------------------------------------------------------------------------------------|
| <u>П</u> араме                         | гры                                                                                                 |                                                                                                    |                                                                                                    |
| <u>Р</u> епозит                        | ории                                                                                                | тва                                                                                                    |                                                                                                    |
| <u>Ф</u> ильтри                        | ы                                                                                                   |                                                                                                    |                                                                                                    |
| <u>У</u> становить внутренний параметр |                                                                                                    | 13                                                                                                    | Ус                                                                                                    |
|                                        |                                                                                                    |                                                                                                    |                                                                                                    |
| Панель                                 | <u>и</u> нструментов                                                                                |                                                                                                    |                                                                                                    |
|                                        |                                                                                                    |                                                                                                    |                                                                                                    |
|                                        | Настройки<br><u>П</u> араме <sup>-</sup><br><u>Р</u> епозит<br>Фильтри<br><u>У</u> станов<br>Панель | Настройки Справка<br><u>П</u> араметры<br><u>Репозитории</u><br><u>Ф</u> ильтры<br><u>У</u> становить внутренний параметр<br>Панель <u>и</u> нструментов | Настройки Справка <u>П</u> араметры <u>Репозитории</u> <u>Фильтры <u>У</u>становить внутренний параметр Панель <u>и</u>нструментов</u> |

Приведите настройки к следующему виду, включите репозиторий cdrom и отключите все http/https репозитории

| Разрешён | Тип | URI                                                          | Дν  |
|----------|-----|--------------------------------------------------------------|-----|
|          | deb | cdrom:[OS Astra Linux 2.12.22 orel - amd64 DVD ]/            | ore |
|          | deb | https://download.astralinux.ru/astra/stable/orel/repository/ | ore |
|          | deb | http://mirror.yandex.ru/astra/stable/orel/repository/        | ore |

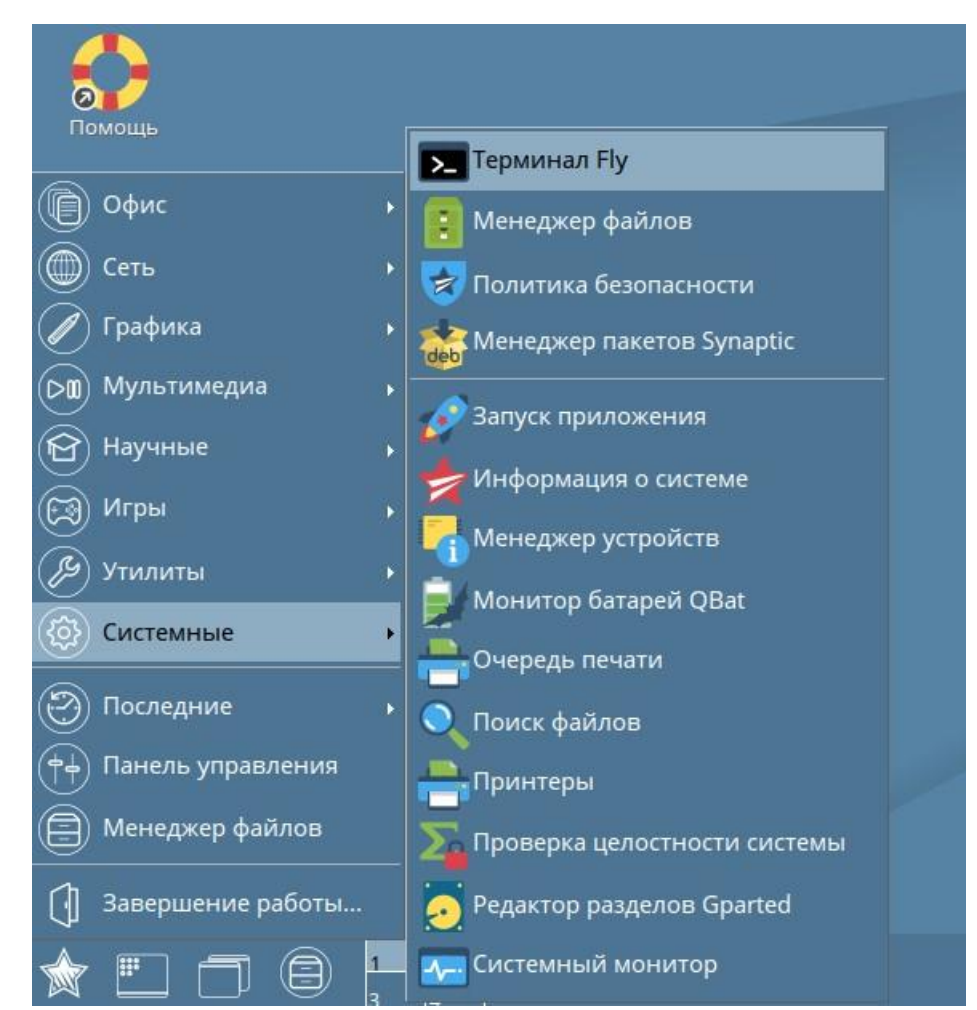

#### Закройте окно менеджера пакетов и перейдите в терминал Fly

#### В терминале последовательно выполните следующие команды:

sudo apt-get update

sudo apt-get install ruby libwww-perl libnet-ssleay-perl libauthen-pam-perl libio-ptyperl unzip shared-mime-info

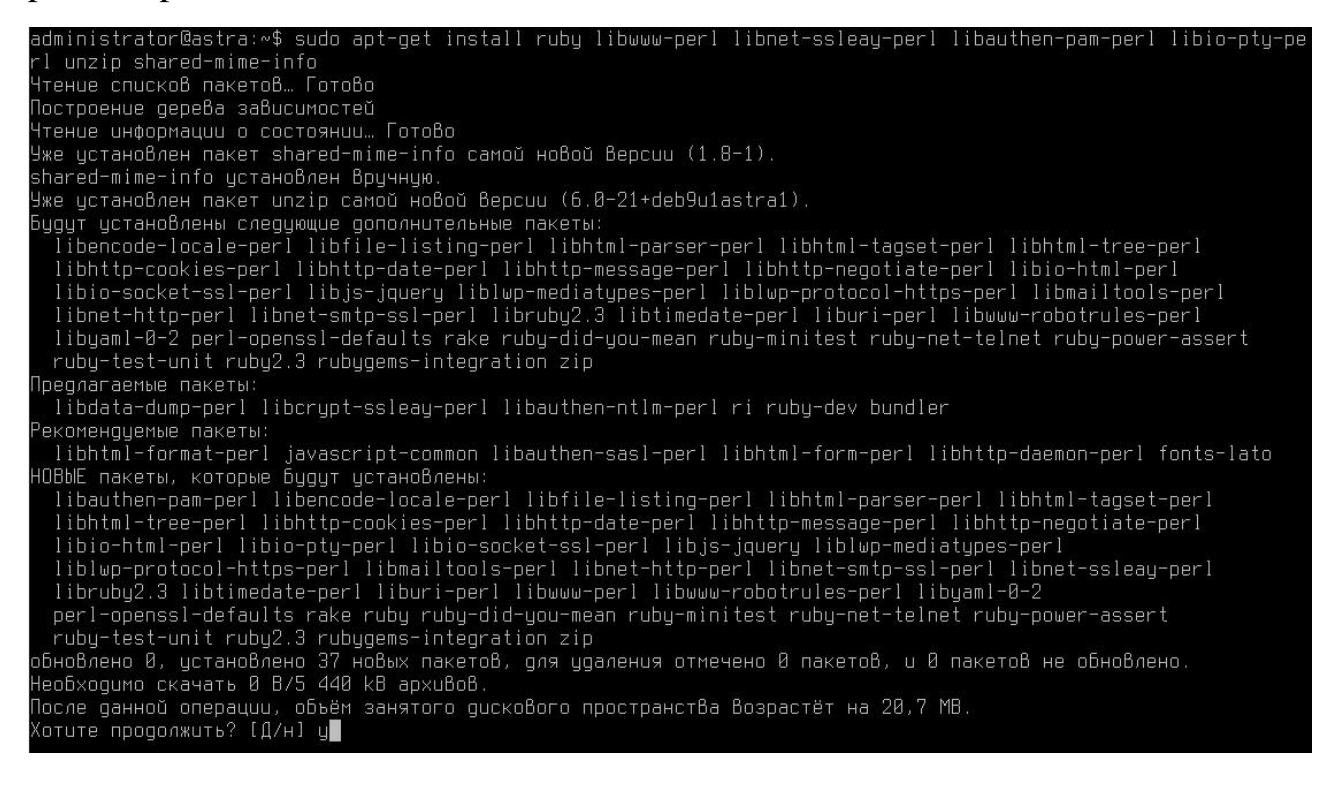

Скачайте с официального сайта дистрибутив Вебмониторэкс и поместите в директорию /tmp, затем в терминале Fly перейдите в директорию tmp и запустите команду:

sudo dpkg -i WebmonitorX\_1.0\_amd64.deb

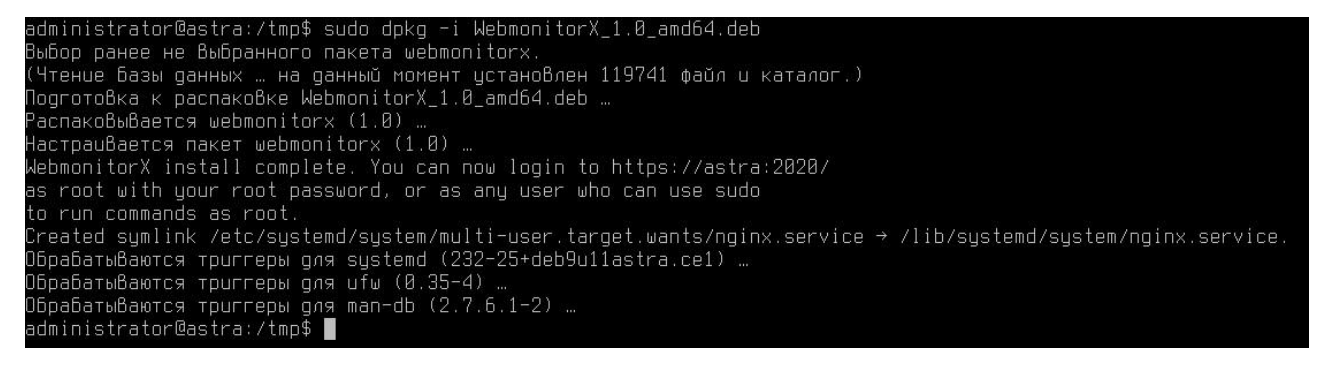

После завершения выполнения команды программный комплекс успешно установлен.

## Настройка

Для использования и настройки перейдите в веб-браузер Firefox и введите адрес <u>https://localhost:2020/</u>, в открывшейся странице будет выдано предупреждение о вероятной угрозе безопасности из-за сертификата, необходимо нажать кнопку – Дополнительно... и далее кнопку – Принять риск и продолжить

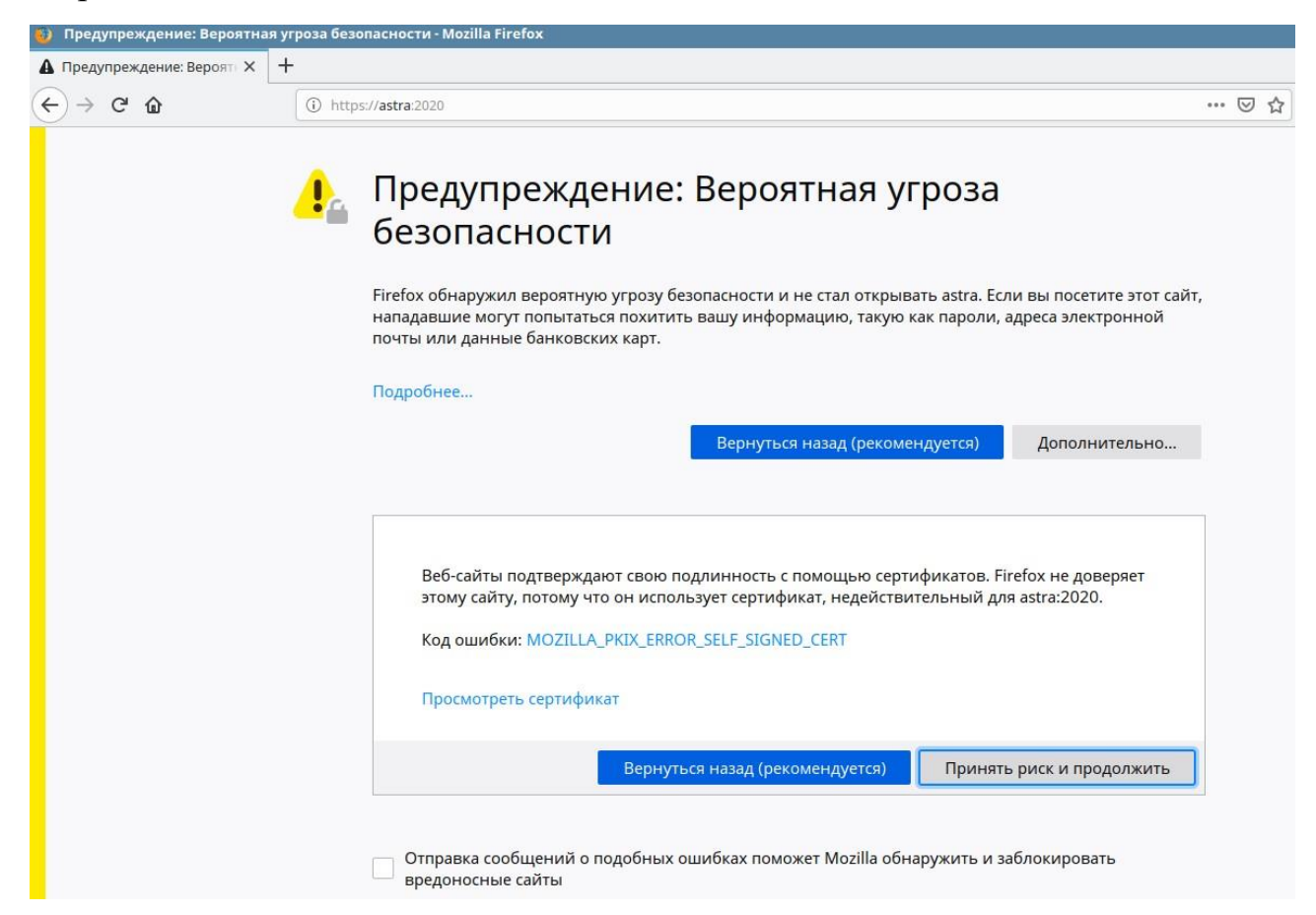

Далее система запросит у вас учетные данные администратора сервера для входа, введите логин и пароль администратора и нажмите кнопку – Войти

| ¢       | → C' û                           | 0 💊   | https://localhost:2020 |                     |
|---------|----------------------------------|-------|------------------------|---------------------|
| ٩       | ، VebmonitorX 1.0                | astra |                        |                     |
| =<br>بر | Скрыть Меню<br>Система<br>Спухбы | ×;    | Информация о системе   |                     |
| ¢       | WebmonitorX<br>MCK B WebmonitorX | ×     | <b>11</b> %            | 13 <sup>%</sup>     |
|         |                                  |       | Имя узла               | astra (127.0.1.1)   |
|         |                                  |       | Операционная Система   | Astra Linux 2.12.22 |
|         |                                  |       | Версия WebmonitorX     | 1.0                 |

Для включения модуля «Валарм для Вебмониторекс» требуется выполнить команду:

sudo /usr/share/wallarm-common/addnode -H api.wallarm.ru

Будут запрошены учетные данные из лицензии и произведена активация модуля «Валарм для Вебмониторекс»

На этом настройка модуля завершена.

Для детальной настройки и работы с программным комплексом, заказчикам по запросу предоставляется руководство по использованию комплекса.